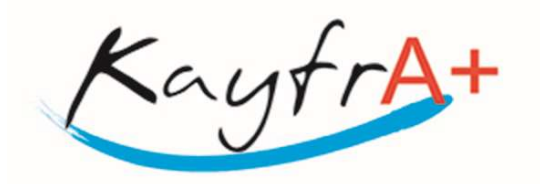

## PASOS PARA HACER LA INSCRIPCIÓN DE EXTRAESCOLARES O ESCOLETA MATINERA

Para poder inscribirse a cualquiera de nuestros servicios, se deberá seguir los siguientes pasos.

En primer lugar, entrar a nuestra web <u>www.kayfra.com</u> AL FINAL DE LA PAGINA WEB HAY UNOS MANUALES DONDE SE INDICA PASO A PASO COMO HACER LA SOLICITUD.

## PASOS A REALIZAR:

PASO 1.- Hay que registrarse como Familias, a través del icono que hay en el margen superior de la derecha "SOLICITUD ALTAS FAMILIAS", <u>este paso solo se realizará 1 vez. Para el</u> <u>siguiente curso escolar no se tendrá que realizar</u>, (por lo tanto, los que ya estuvisteis el año pasado haciendo extraescolares con nosotros este paso hay que omitirlo) ya que aquí se meten los datos de los padres/tutores y de los niños. El icono es como este:

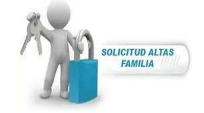

**PASO 2.-** Una vez aprobada la solicitud por Kayfra+, recibiréis por email (revisad la carpeta de NO DESEADOS o SPAM) con los datos de acceso a la plataforma web y podréis entrar para hacer todas las gestiones (alta, bajas, modificaciones, ver cobros...) a través del Icono **"ACCESO FAMILIAS REGISTRADAS"**, disponible en el margen superior de la derecha. El icono es como este:

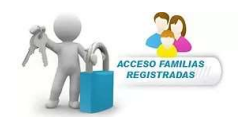

Os dejamos unos pequeños manuales de ayuda donde os indica paso a paso como hacerlo....

https://www.kayfra.com/\_files/ugd/698fa1\_bca4047e74434cbf9530876b49d36a0a.pdf https://www.kayfra.com/\_files/ugd/698fa1\_108946e3cbbc438c93985634d023501d.pdf